## 02c\_Set task and messages alert for pending task/notification

The Hong Kong Polytechnic University

П

- 1. Click the user profile at the right upper header, the user setting dialogue is expanded
- 2. Click "Email setting" / "Message settings" / "Task settings" based on researcher needs, a table listing events that can trigger a message / a task notification / the frequency of emails about these events is displayed

|                                                                      |                                                                                                    | ٩                      | Accessibility 🗸 | NetID |
|----------------------------------------------------------------------|----------------------------------------------------------------------------------------------------|------------------------|-----------------|-------|
|                                                                      | Chan Tai Man<br>User profile                                                                                                    |                        |                 | ×     |
| Profile                                                              | Language settings                                                                                                    |                        |                 |       |
| Email settings<br>Message settings<br>Task settings<br>Trusted users | Language<br>English<br>Default submission langu<br>English<br>Associated person<br>Edit person profile<br>Roles<br>Personal user (staff)<br>Usage analytics<br>Read more about Usage Ana | uage<br>Jytics in Pure |                 |       |

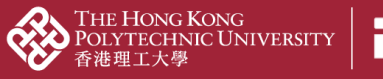

PolyU Scholars Hub content management for researcher

## 2.1. Email notification

You could change your email settings and preferences in PolyU Scholars Hub.

|                                | ٩                                                         | Accessibility 🗸 💄 NetID   |
|--------------------------------|-----------------------------------------------------------|---------------------------|
|                                | Chan Tai Man<br>User profile                              | ۲                         |
| Profile                        | Email settings                                            |                           |
| Email settings                 | Select how often you want to receive emails for the follo | owing messages.           |
| Message settings               | Email message                                             | Email frequency           |
| Task settings<br>Trusted users | Activity – Multiple messages                              | Some emails               |
|                                | Application - Comment added                               | Emails are sent instantly |
|                                | Author collaboration - Multiple messages                  | Some emails               |
|                                | Award - Comment added                                     | Emails are sent instantly |

You may edit the **email frequency** in the below display to decide how frequently you would want to receive email from each workflow of PolyU Scholars Hub editing activities.

| Research output                              |                           |  |  |
|----------------------------------------------|---------------------------|--|--|
| Notification                                 |                           |  |  |
| Comment added                                | Emails are sent instantly |  |  |
| Editorial task                               |                           |  |  |
| Claim/disclaims                              | Emails are never sent     |  |  |
| Workflow: Entry in progress                  | Emails are never sent     |  |  |
| Workflow: For approval - Creation/forwarding | Emails are never sent 🔹 🔻 |  |  |
| Workflow: For approval - Returning           | Emails are never sent     |  |  |
| Workflow: For re-validation - Returning      | Emails are sent instantly |  |  |
| Workflow: Approved - Forwarding              | Emails are sent daily     |  |  |
| Workflow: Approved - Returning               | Emails are sent weekly    |  |  |
|                                              | Emails are sent monthly   |  |  |
| Student thesis - Multiple messages           | Emails are sent quarterly |  |  |

## Here is our recommendation, however:

- **DO NOT get alerts on the "Entry in progress"** workflow trigger unless you really want; otherwise you will get alerts in every record saved in draft mode
- If you just started using PolyU Scholars Hub, set it to at least once a week for email alerts. Then gradually relax the frequency once you are more familiar with the platform.

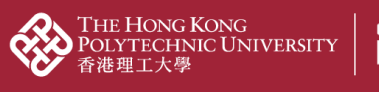

## **2.2. System Notifications**

П

- System notifications refer to pending task displays on your PolyU Scholars Hub workspace
- In the "Task settings" part, you could also have similar configuration as the previous "Email settings" section.

| rofile           | Task settings                                                                                                    |                                |  |                                |  |
|------------------|----------------------------------------------------------------------------------------------------|--------------------------------|--|--------------------------------|--|
| mail settings    | Select which tasks you want to show in the rig                                                                                                    | nt hand side of the workspace. |  |                                |  |
| lessage settings | Task                                                                                                    | Show                           |  |                                |  |
| ask settings     | Activity - Multiple tasks                                                                                                    | Some tasks                     |  |                                |  |
| rusted users     | Press/Media - Multiple tasks                                                                                                    | Some tasks                     |  |                                |  |
|                  | Prize – Multiple tasks                                                                                                    | Some tasks                     |  |                                |  |
|                  | ▼ Research output                                                                                                    |                                |  |                                |  |
|                  | Editorial task                                                                                                    |                                |  |                                |  |
|                  | Workflow: Entry in progress                                                                                                    |                                |  |                                |  |
|                  | <ul> <li>Workflow: For approval - Creation/forwarding</li> <li>Workflow: For approval - Returning</li> <li>Workflow: For re-validation - Returning</li> <li>Workflow: Approved - Forwarding</li> </ul> |                                |  |                                |  |
|                  |                                                                                                    |                                |  | Workflow: Approved - Returning |  |

Strongly suggested setting "Show task" in "Task settings" so that task can show at Tasks & notifications (the right-hand side of the workspace)

|                  | Chan Tai Man<br>User profile                            |                        |
|------------------|---------------------------------------------------------|------------------------|
| Profile          | Task settings                                           |                        |
| Email settings   | Select which tasks you want to show in the right hand s | side of the workspace. |
| Message settings | Task                                                    | Show                   |
| Task settings    | Activity - Workflow: Entry in Progress                  | Show task              |
| Trusted users    | Person - Curriculum Vitae with new content              | Show task              |
|                  | Press/Media - Workflow: Entry in Progress               | Show task              |
|                  | Prize - Workflow: Entry in Progress                     | Show task              |
|                  | Research output – Multiple tasks                        | Some tasks             |
|                  | Student thesis - Workflow: Entry in progress            | Show task              |

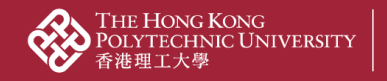

PolyU Scholars Hub content management for researcher

3. Click  $\blacktriangleright$  to expand the list and amend if needed

ANALYTICS OF 大學策劃處

- 3.1. Notification: something related to you is changed in Pure
- 3.2. Personal task: you are asked to make some changes to a record related to you in Pure

| • | Research output<br>Notification                                       |
|---|-----------------------------------------------------------------------|
|   | <ul> <li>Comment added</li> <li>Person association changes</li> </ul> |
|   | Personal task                                                         |
|   | Workflow: Entry in progress                                           |

4. Click the "Save" button at the bottom

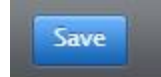